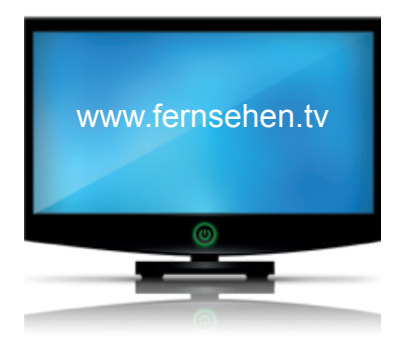

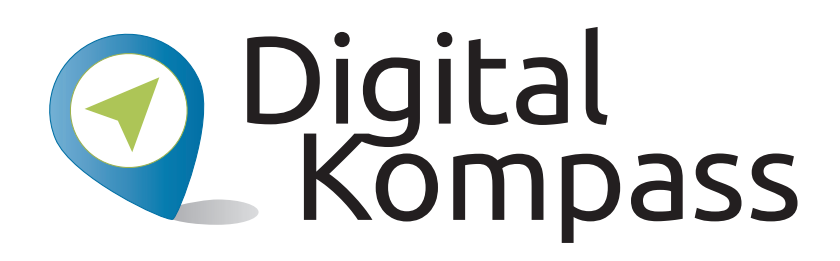

Leichter Einstieg in die digitale Welt Anleitung 9 Mein Fernsehprogramm im Internet Übungsblatt 1 zur Anwendung für Multiplikatoren zur Begleitung von Seniorinnen und Senioren

Dieses Übungsblatt können Sie an die Lernenden austeilen und sie bitten, die **Übung "Suchen in der Mediathek - Regionalprogramm"** selbständig an ihrem Gerät durchzuführen. Mit der Folie 21 der Anleitung 9 beginnt die Übung: "Sie haben eine Sendung auf einem der regionalen Programme der ARD verpasst? Dann gehen Sie zu www.daserste.de und "klicken" Sie in der Navigationsleiste ganz oben auf "ARD Mediathek". Auf der sich öffnenden Seite finden Sie alle ARD Regionalund Spartensender."

Erstellt durch:

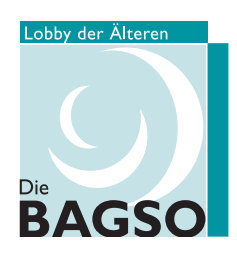

Unterstützt durch:

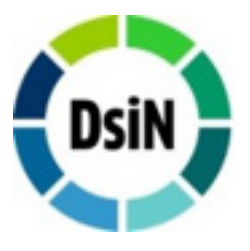

Gefördert durch:

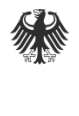

Bundesministerium der Justiz und für Verbraucherschutz

aufgrund eines Beschlusses des Deutschen Bundestages

## Übung "Suchen in der Mediathek - Regionalprogramm"

Sie sind auf der Seite www.ardmediathek.de

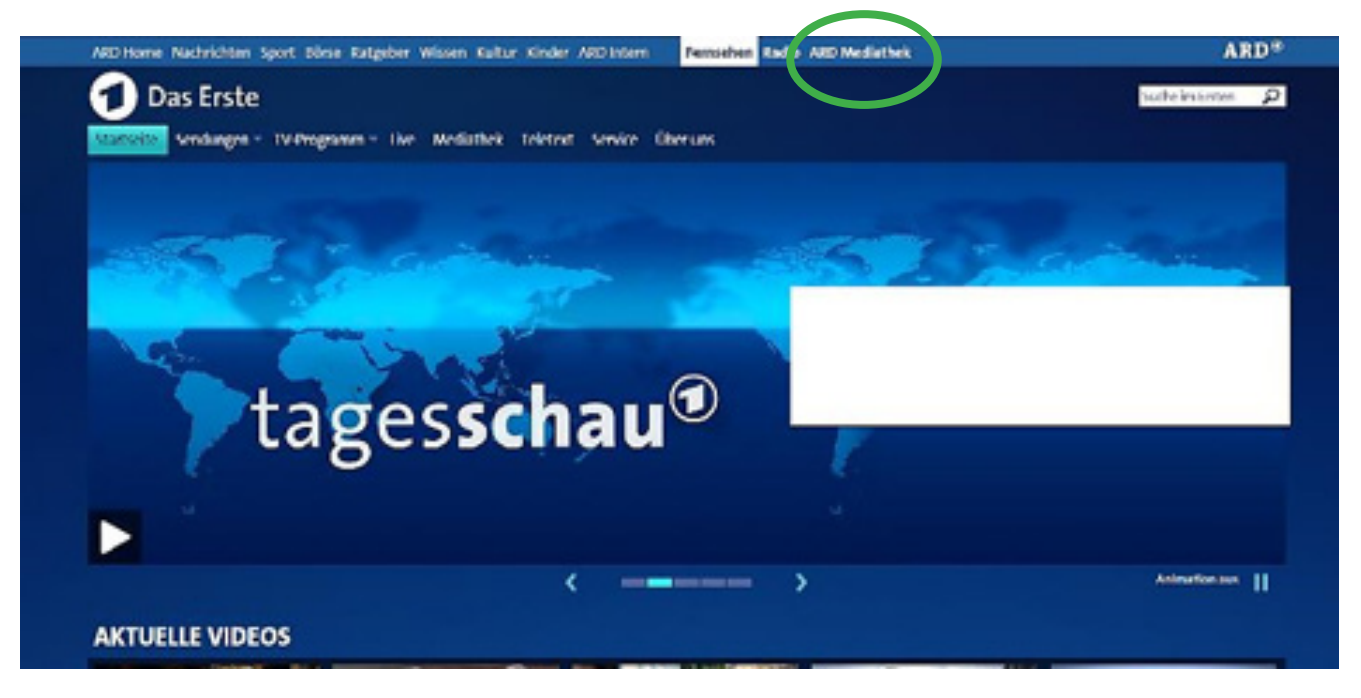

"Scrollen" Sie nun nach ganz unten auf das Ende der Seite.

Hier sehen Sie die so genannten **dritten Programme der ARD** und können die **Mediatheken von WDR und Co.** anklicken und sich in Ihrem Regionalprogramm umsehen.

| DARSTELLUNG: AUTO XS S M L XL                                                                               |   |
|----------------------------------------------------------------------------------------------------|---|
|                                                                                                    |   |
| Service                                                                                                    | Y |
| ARD Online                                                                                                  | × |
| Gemeinsame Programme                                                                                        | ¥ |
| Weitere Mediatheken in der ARD<br>Das Erste Mediathek BR Mediathek HR Mediathek MDR Mediathek NDR Mediathek | ^ |
| Radio Bremen Mediathek R88 Mediathek SR Mediathek SWR Mediathek WDR Mediathek<br>Deutsche Welle Mediathek   |   |

Suchen Sie z.B. die **Regionalnachrichten** des Vortrags. Auch **einzelne Beiträge** können Sie hier auswählen. Sie müssen also nicht die ganze Sendung schauen.

## Impressum Herausgeber: Digital Kompass c/o BAGSO Service Gesellschaft Hans-Böckler-Straße 3 53225 Bonn 0228 - 55 52 55 50 info@digital-kompass.de www.digital-kompass.de

Autorin: Sabine Jörk

## CC by BAGSO Service Gesellschaft mbH

Diese Veröffentlichung unterliegt der Creative Commons Lizenz (CC BY 4.0). Diese Lizenz erlaubt Dritten, ein Werk zu verbreiten, neu zu mischen, zu verbessern und darauf aufzubauen, auch kommerziell, solange der Urheber des Originals genannt wird. Weitere Informationen unter: http://bit.ly/2rJKRWg

Alle Abbildungen sind von der Lizenz ausgenommen.